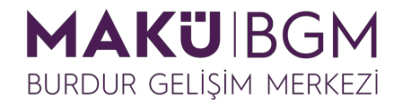

#### Burdur Mehmet Akif Ersoy Üniversitesi

### Burdur Gelişim Merkezi Öğrenme Yönetim Sistemine Kayıt Olma ve Derse Giriş

1. Sisteme ilk kez kayıt olacak olan katılımcıların <u>https://bgmegitim.mehmetakif.edu.tr/</u> adresine giderek burada bulunan **Yeni hesap oluştur** bağlantısını kullanımları ve yeni bir kullanıcı hesabı oluşturması gerekmektedir.

| MAKÜ BGM<br>Burdur gelişim merkezi | TÜRKÇE (TR) 🗸 |                                                               | A Oturum Aç/Kaydol Q |
|------------------------------------|---------------|---------------------------------------------------------------|----------------------|
|                                    |               | Şifrenizi mi unuttunuz?                                       |                      |
|                                    |               | Giriş yap                                                     |                      |
|                                    |               | e-Devlet ile Giriş Yap                                        |                      |
|                                    |               | Tarayıcınız çerez kabul edecek biçimde yapılandırılmalı<br>Or |                      |
|                                    |               | Buraya ilk defa mı geliyorsunuz?                              |                      |
|                                    |               | Bu siteye tam erişim için önce bir hesap oluşturmalısınız.    |                      |
|                                    | >             | Yeni hesap oluştur                                            |                      |
|                                    |               |                                                               |                      |

2. Hesabınızı oluştururken içerisinde Türkçe ve özel karakter (ü,ö,ç, !,? gibi) bulundurmayan kullanıcı adınızı Kullanıcı adı (1) alanına giriniz. Hesabınıza girişte kullanacağınız bu kullanıcı adı için bir şifreyi Şifre (2) alanına, kullandığınız bir e-posta adresini de E-posta adresi (3) ve E-posta (tekrar) (4) alanlarına giriniz.

|   | Yeni hesap                               |
|---|------------------------------------------|
|   | Hesabiniz bulunuyor mu? <b>Oturum Aç</b> |
|   | Kullanıcı adı 🕕                          |
| 1 |                                          |
|   | Şifre en az 6 karakter içermeli          |
|   | Şifre ①                                  |
| 2 |                                          |
|   | E-posta adresi ①                         |
| 3 |                                          |
|   | E-posta (tekrar) ①                       |
| 4 |                                          |

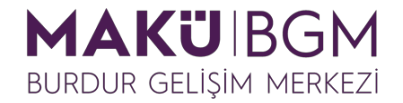

3. Ek olarak adınız (5), soyadınız (6) ve TC Kimlik Numaranız (7) gibi kimlik bilgilerinizi ilgili alanlara girerek Yeni hesabımı oluştur (8) düğmesine tıklayın.

| 5 | Adı ①                                       |
|---|---------------------------------------------|
| 6 | Soyadı 🕕                                    |
|   |                                             |
|   | <ul> <li>Kimlik Bilgileriniz</li> </ul>     |
| 7 | ✓ Kimlik Bilgileriniz TC Kimlik Numaranız ① |

4. Sistem tarafından kayıt için belirtmiş olduğunuz e-posta adresine bir onay maili gönderilecektir. Mailleriniz arasından bu maile gidin ve mail içerisinde bulunan aktivasyon bağlantısına tıklayın.

Merhaba,

'Burdur Gelişim Merkezi I Öğrenme Yönetim Sistemi' sitesinde e-posta adresinizle yeni bir hesap açma isteğinde bulunulmuştur.

Yeni hesabınızı onaylamak için lütfen aşağıdaki web adresine gidiniz:

| ู่ และสมอด พร้อสาส ใหว่างมาตัวสำนักของ และสารที่สารัส และสาย สมอด พรรริตสามาร์ เป็นสายองและสมอด พรรรด สาย สาย พ | industriant is place of places and interferit and | 100 |
|----------------------------------------------------------------------------------------------------|---------------------------------------------------|-----|
| https://bgmegitim.mehmetakif.edu.tr/login/confirm.php?c                                                         |                                                   |     |
|                                                                                                    |                                                   | I   |

Bu bağlantıyı tıkladığınızda yeni sayfada site açılacaktır. Açılmıyorsa tarayıcınızın adres satırına yukarıdaki bağlantıyı kopyalayınız.

Yardıma ihtiyacınız varsa lütfen site yöneticisiyle iletişime geçin:

**5.** Açılan karşılama penceresinde **Devam** düğmesini kullanarak eğitimlerin bulunduğu alana girebilirsiniz.

| Teşekkürler, |                            |
|--------------|----------------------------|
| ĸ            | aydınız onaylandı<br>Devam |

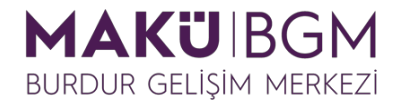

#### 6. Bu alanda, eğitimlerimiz arasından katılmak istediğiniz eğitime tıklayın.

## Eğitimlerimiz

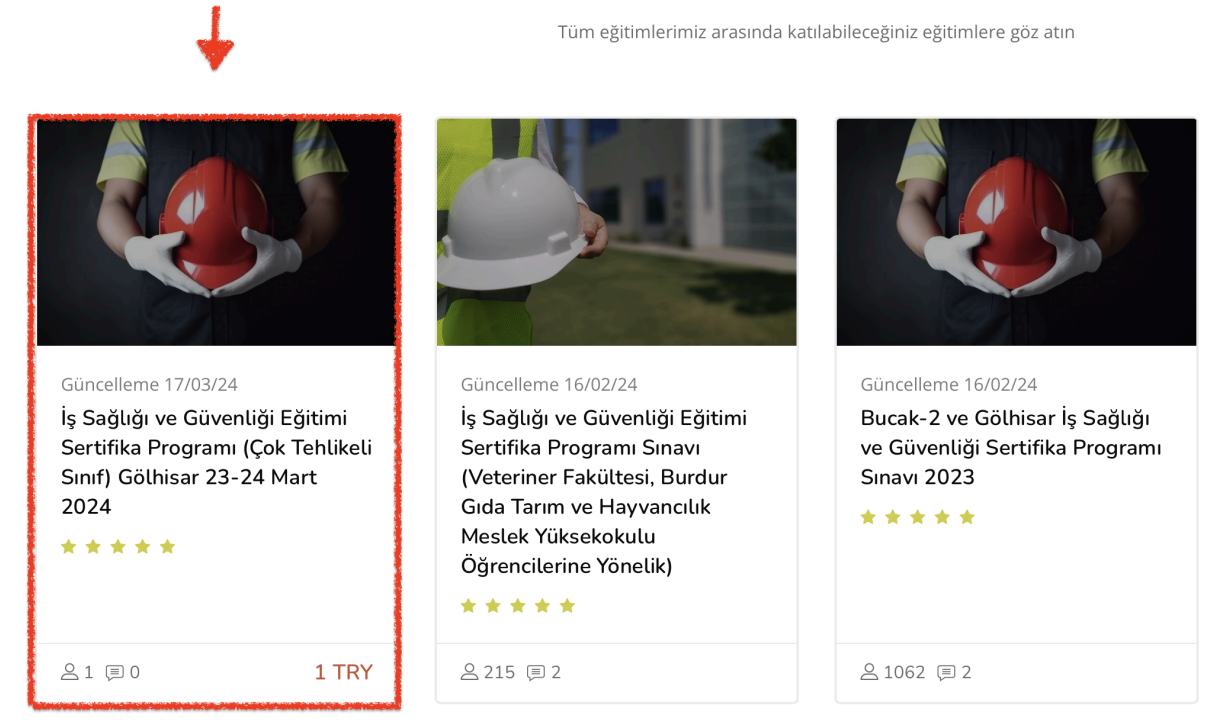

7. Açılan eğitim sayfasından ödeme yapmak için Kredi Kartı ile Öde düğmesine

tıklayın.

# Kurs kayıt seçenekleri

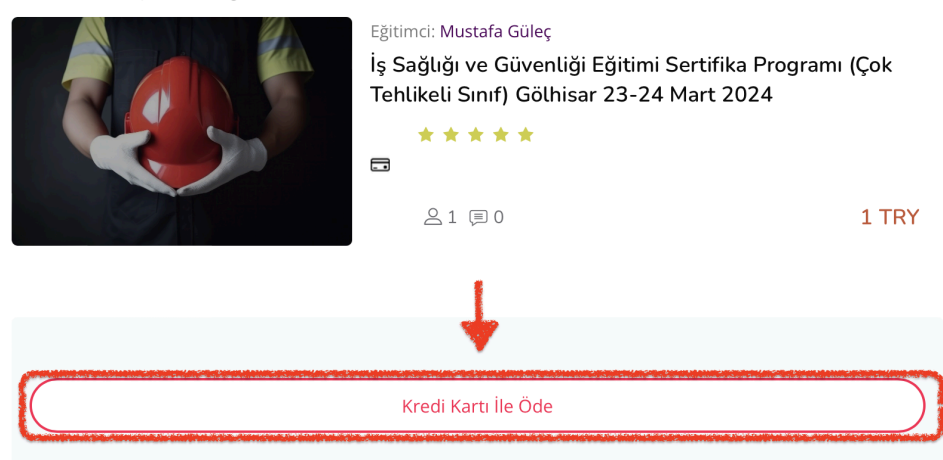

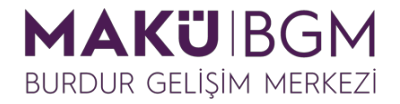

**8.** Açılan sayfada kullanmak istediğiniz kart bilgilerinizi girin ve ardından ödeme işlemine devam etmek için **Gönder** düğmesine tıklayın.

| 😝 Zi                                                              | iraat Bankasi       |
|-------------------------------------------------------------------|---------------------|
| MAKUS                                                             | STRATEJİK ISBIRLIGI |
| Kart Numarası                                                     | :                   |
| Son Kullanma Tarihi                                               | : 01 \$ 2024 \$     |
| Güvenlik Numarası(CVV)<br>Kredi kartı arkasındaki 3 haneli rakam) | :                   |
| āksit                                                             | : Tek Çekim         |
| utar                                                              | : 1.00 TRY          |
|                                                                   |                     |

**9.** Bankanız tarafından size iletilen doğrulama kodunu **ilgili alana (1)** girin ve ardından **Onayla (2)** düğmesine tıklayın.

| G O GÜVENLI ÖDE 🕴 Ziraat Bankası                                                                         |  |  |  |
|----------------------------------------------------------------------------------------------------|--|--|--|
| Doğrulama kodunu giriniz                                                                                 |  |  |  |
| İşyeri Adı: MAKU STRATEJIK ISBIRLIGI                                                                     |  |  |  |
| İşlem Tutarı: 1,00 TL                                                                                    |  |  |  |
| <b>İşlem Tarihi-Saati:</b> 18.03.2024 - 08:50                                                            |  |  |  |
| Kart Numarası: XXXX XXXX XXXX 8761                                                                       |  |  |  |
| Şifreniz nolu cep telefonunuza gönderilecektir.<br>Referans no: <b>QDXHENKJ</b><br><b>Doğrulama Kodu</b> |  |  |  |
| 2 Onayla                                                                                                 |  |  |  |
| Kalan Süre: 2:48                                                                                         |  |  |  |
| İşlemi İptal Et 🛛 Yardım                                                                                 |  |  |  |
|                                                                                                    |  |  |  |
|                                                                                                    |  |  |  |
|                                                                                                    |  |  |  |

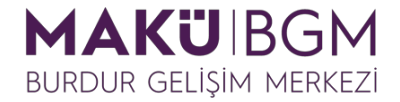

**10.** Bankanın ödemeyi onaylanması ve eğitime yönlendirilmeniz için bir süre beklemeniz gerekecek.

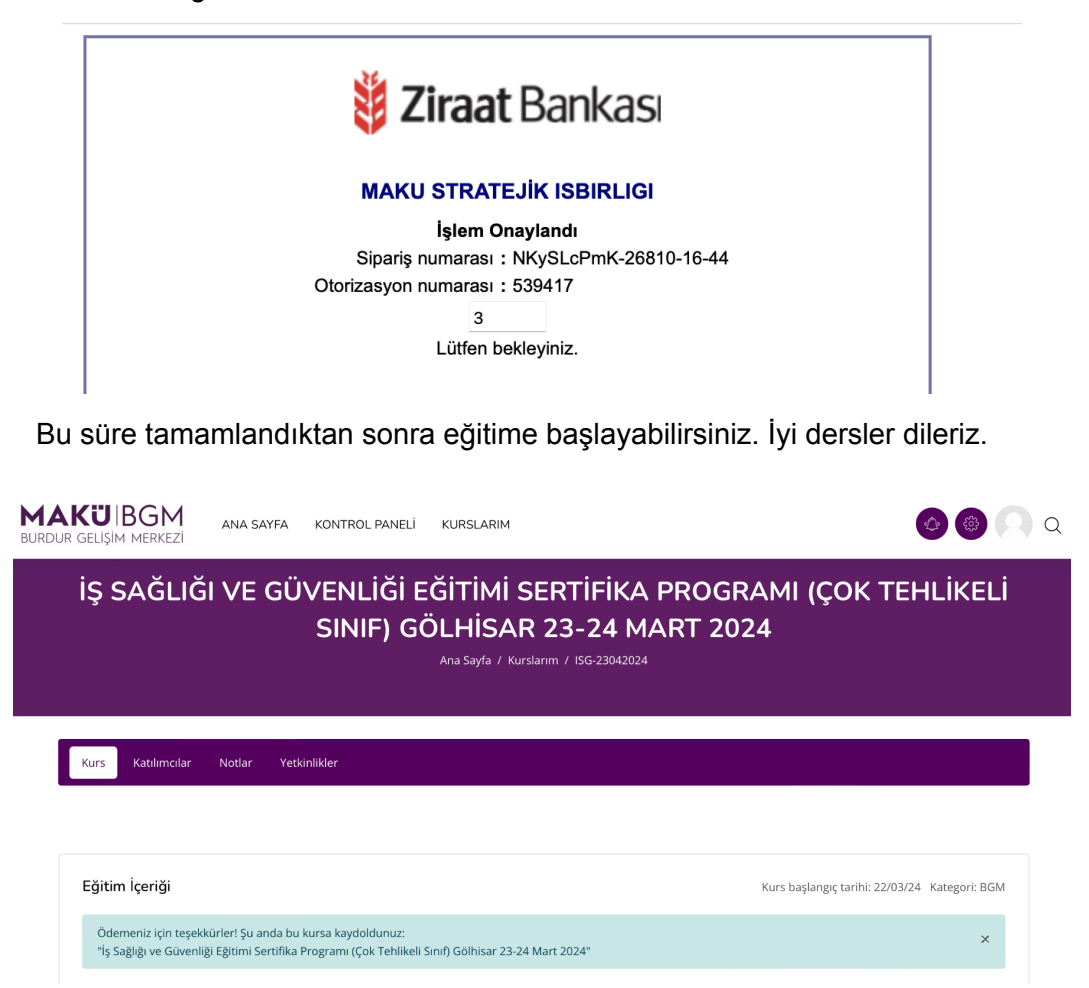

**Not:** Sisteme bundan sonraki girişlerde <u>https://bgmegitim.mehmetakif.edu.tr/</u> adresine gidin ve e-devlet ile giriş yapabilmek için karşılama ekranındaki "**e-Devlet ile Giriş Yap**" butonuna tıklayın.

|    | Oturum Açın                               |
|----|-------------------------------------------|
|    | Kullan\u0131c\u0131 ad\u0131 veya e-posta |
|    | \u015eifre                                |
|    | Şifrenizi mi unuttunuz?                   |
|    | Giriş yap                                 |
|    |                                           |
| -> | e-Devlet ile Giriş Yap                    |

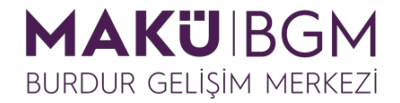

Bu yöntem sizi e-devlet kapısı kimlik doğrulama sistemine yönlendirecektir. Burada sisteme giriş yapabileceğiniz mobil imza, e-imza, internet bankacılığı gibi bir çok seçenek bulunmaktadır. Bunlardan karşılama ekranında bulunan e-Devlet Şifresi ile giriş alanını kullanalım. Bunun için forum alanlarına sırasıyla TC Kimlik Numaranızı (1) ve e-devlet şifrenizi (2) girin ve sonrasında Giriş Yap butonuna tıklayın.

| e-Devlet Kapısı Kimlik Doğrulama Sistemi          |                                                   |                                            |                                                     |                            |
|---------------------------------------------------|---------------------------------------------------|--------------------------------------------|-----------------------------------------------------|----------------------------|
| Giriş Yapılacak Adres<br>Giriş Yapılacak Uygulama | https://giris.mehme<br>Mehmet Akif Ersoy          | etakif.edu.tr/l<br>Üniversitesi k          | EDevletLogin<br>Kurumsal                            |                            |
| 🗎 e-Devlet Şifresi                                | 📑 Mobil İmza                                      | 🝂 e-İmza                                   | द्धः T.C. Kimlik Kartı                              | 📻 İnternet Bankacılığı     |
| T.C. Kimlik Numaranız<br>yerden devam edebili     | ı ve e-Devlet Şifrenizi<br>rsiniz. 🛛 🖓 e-Devlet Ş | kullanarak kir<br>i <b>ifresi Nedir,</b> I | nliğiniz doğrulandıktan so<br>Nasıl Alınır?         | onra işleminize kaldığınız |
| * T.C. Kimlik No                                  |                                                   |                                            |                                                     |                            |
|                                                   | 📟 Sanal Klav                                      | ye 🐠 Yazar                                 | ken Gizle                                           |                            |
| * e-Devlet Şifresi                                |                                                   |                                            | <b>2</b>                                            |                            |
|                                                   | 📟 Sanal Klav                                      | ye 🛛 🔒 Şifrer                              | ni Unuttum                                          |                            |
|                                                   | * e-Devlet 🛛 🖳 şifr<br>telefonunuzdan ye          | enizi unutmanı<br>nileme işlemi ya         | <b>z durumunda</b> doğruladığınız<br>Ipabilirsiniz. | сер                        |
|                                                   | < ipta                                            | al Et                                      | Giriş Yap >                                         | -                          |

Sisteme giriş yapabileceğiniz ikinci seçenek ise sisteme kayıt bilgilerinizi kullanmaktır. Bu yöntemle giriş yapmak için karşılama ekranında bulunan **kullanıcı adı alanına** (1) sisteme kayıtlı kullanıcı adı veya e-posta adresinizi, **şifre alanına (2)** sisteme kayıt olurken belirlediğiniz şifrenizi girin ve **Giriş yap** butonuna tıklayın.

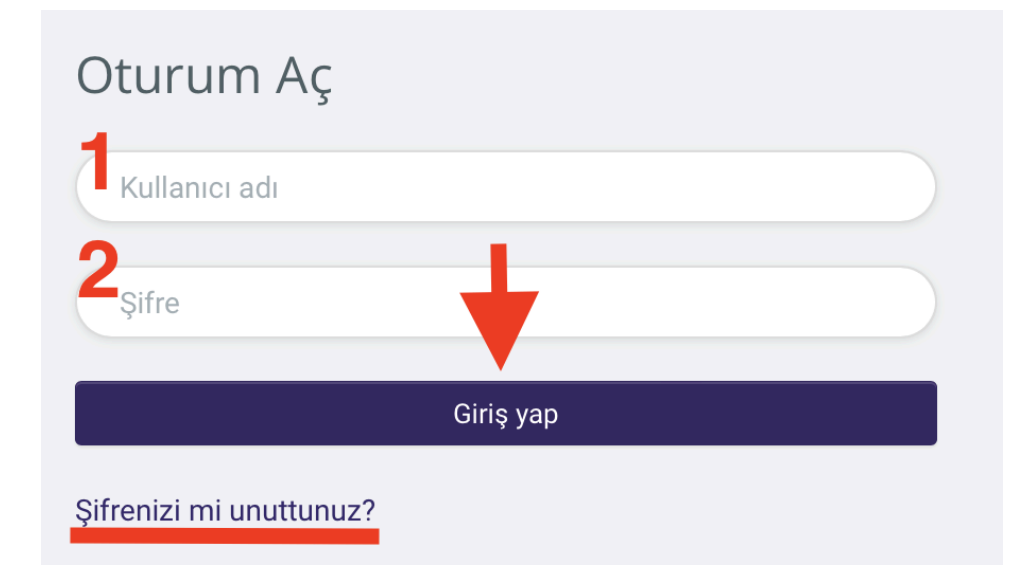

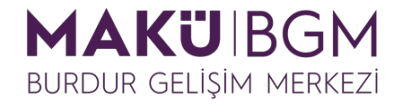

Giriş işleminden sonra kayıt olmuş olduğunuz eğitimlerinize **Kurslarım** bağlantısını kullanarak erişebilirsiniz.

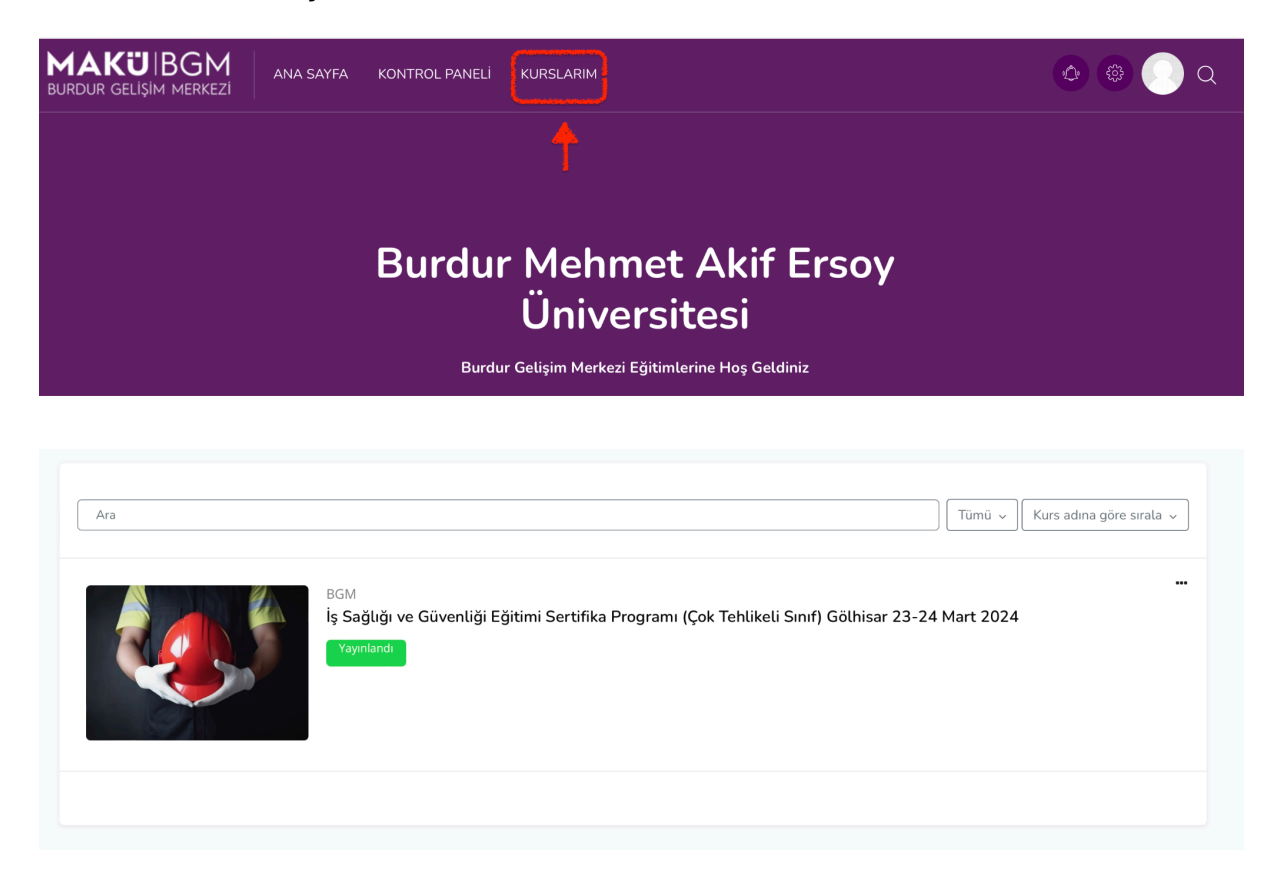